# 铃通下一代 WLAN 安装配置指南

北京无线飞翔科技有限公司 www.yicomtech.com

# 1. 铃通下一代 WLAN 简介

铃通下一代 WLAN 是分布式 WLAN,由一个旗舰 AP 和若干个普通 AP 组成,,如 图 1 所示,网络流量由各个 AP 分担处理,但网络管理上,是集中管理,由旗舰 AP 管理若干普通 AP。网管的前端是铃通无线网管 APP,用于对铃通下一代 WLAN 进行网络管理。

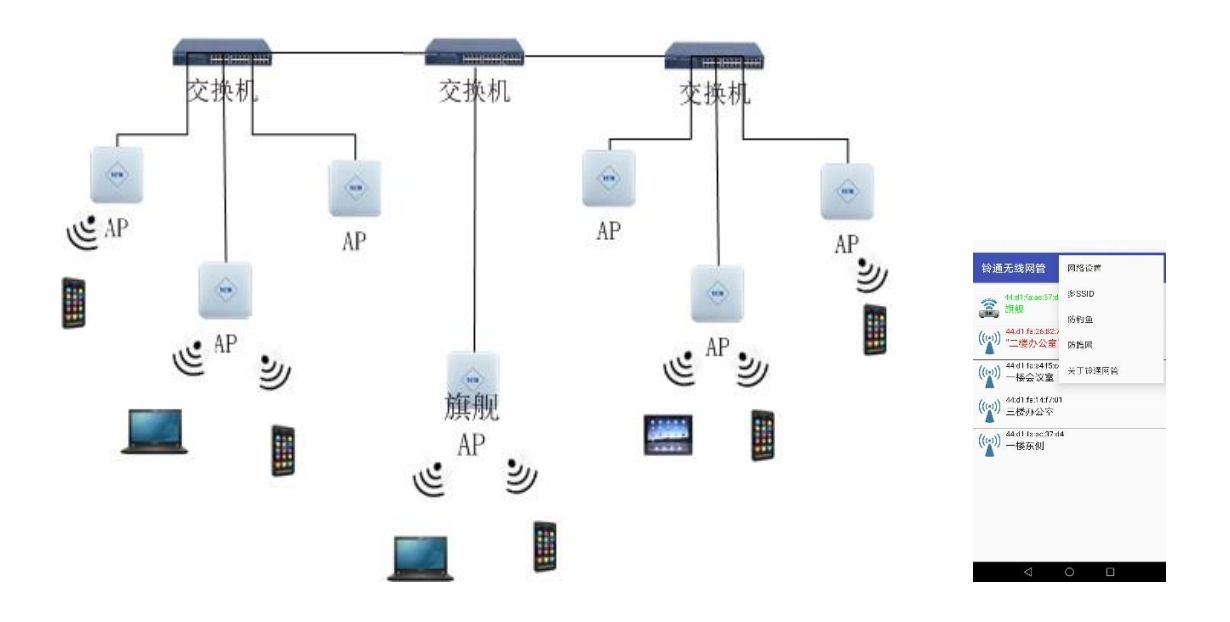

图 1: 铃通下一代 WLAN, 以及铃通无线网管 APP

## 2. 快速安装和组网

铃通 WLAN 的安装和组网非常简单,即插即用,自动组网,只需以下4步:

- 1) 旗舰 AP 的 WAN 口和 LAN 口都接入交换机。
- 2) 先让手机无线连接至旗舰 AP,再用铃通无线网管 APP 配置网络参数。
- 3) 普通 AP 的 WAN 口接入交换机。即插即用,自动组网。
- 4) 手机无线连接至普通 AP,再用铃通无线网管 APP 登录普通 AP,配置 AP 的 位置信息,便于定位和管理。
- 3. 演示视频链接

https://player.youku.com/embed/XMjg2NDM5NzI1Mg

## 4. 安装和配置旗舰 AP

旗舰 AP 的 WAN 口和 LAN 口都接入企业交换机,其中 WAN 口是 POE 口,也可以 采用直流供电。待 LED 灯常亮(各款 AP 略有不同),表示启动成功,即可用手机 无线连接旗舰 AP,再用铃通无线网管 APP 配置网络参数。

铃通下一代 WLAN 的初始 SSID 是"YCM"和"YCM5G",初始密码是"12345678"。如 果更改了 WiFi 密码,别忘了在安卓手机的无线和网络设置中做相应密码更新,手机 WiFi 才能再次连接

## 5. 安装和配置普通 AP

普通 AP 的 WAN 口接入交换机,与旗舰 AP 的 LAN 口在同一网段,普通 AP 会自 动发现旗舰 AP,并自动组网。待 LED 灯常亮(各款 AP 略有不同),表示启动和 组网成功。

使用铃通无线网管 APP 登录至每个普通 AP,设置 AP 的位置信息,比如:二楼会议室等。这样网络情况一目了然,便于定位和管理。

## 6. 铃通无线网管 APP 的使用

铃通无线网管 APP 目前只提供安卓版本,可在华为、vivo、oppo、小米等各个安 卓应用市场,免费下载使用。此 APP 就是一个网管前端,不用时,可以卸载,需 要用时,再安装。此 APP 通过 WiFi,无线连接至各个 AP,对 WLAN 进行网络管 理。通常,手机离哪个 AP 最近,无线就连接那个 AP。

铃通无线网管 APP 的初始默认密码是"admin"。登录进去后,显示铃通下一代 WLAN 中的每个 AP,如图 2 所示。每个 AP 显示其 mac 地址和位置描述信息,网络概况一目了然。每个 AP 的位置描述信息,是铃通无线网管 APP 无线连接这个 AP,由用户输入便于自己定位的信息,如"一楼会议室","二楼办公室"等。这样,用户可以非常直观的定位 AP,便于维护。

当前连接的 AP 显示为绿色,故障 AP 显示为红色,用户可根据故障 AP 的位置描述信息,重启或替换相应的 AP,来排除故障,非常方便,无需专业知识。

点击右上角菜单栏,可配置基本的网络参数,添加 SSID,设置网页认证,设置和 查看防钓鱼,防蹭网的无线安全功能,以及对网管账号,固件版本的升级,进行 网络管理。

第一次登录铃通无线网管 APP,需要输入授权序列号,进行授权验证,才能正常

# 使用 WLAN。

| 铃通无线网管                                | <br>铃通无线网管                     | : | 铃通无线网管                                                                                                    | 网络设置                 |
|---------------------------------------|--------------------------------|---|----------------------------------------------------------------------------------------------------|----------------------|
| WLAN<br>YCM<br>网質用户名<br>admin<br>网络索巫 | <br>授权验证<br><sup>授权序列号 1</sup> |   | <ul> <li>44:d1:fa:ac:77:b</li> <li>旗舰</li> <li>(((い))</li> <li>44:d1:fa:a4:f5:c</li> <li>二楼办公室</li> </ul> | 多SSID<br>网页认证<br>防钓鱼 |
| 臺录                                    | <br>确认                         |   | ((w)) 44:d1:fa:13:06:7<br>一楼会议室                                                                           | 防蹭网<br>单机设置<br>关于    |
|                                       |                                |   |                                                                                                    |                      |
| < 0                                   |                                |   | $\triangleleft$                                                                                           | 0                    |

图 2: 铃通无线网管 APP

# 6.1 网络设置

如图3所示,可对网络的基本参数进行配置。

| 铃通无线网管                                                                                          |                                                                                           | : |
|-------------------------------------------------------------------------------------------------|-------------------------------------------------------------------------------------------|---|
| 无线                                                                                              | 网络配置                                                                                      |   |
| 时区<br>终端IP网段推码:<br>终端IP网段推码:<br>WLAN名称(2.4G频段):<br>加密方式:<br>Wifi密码:<br>终端最大数量:<br>DHCP租约时长(小时): | UTC +8(北京)<br>10.10.0<br>255.255.0.0<br>YCM<br>YCM5G<br>WPA2-PSK<br>12345678<br>2048<br>1 | * |
| 确认                                                                                              | 取消                                                                                        |   |
| <b>冬</b> 3:                                                                                     | 网络设置                                                                                      |   |

# 6.2 多 SSID

铃通下一代 WLAN 可以设置多个 SSID, 如图 4 所示。每个 SSID 可以设置加密方

式,WiFi密码,使用频段,SSID隔离,可访问的网段等。

| 铃通无线网           | 管                   | : 铃通无线网              | 网管                   | į    |
|-----------------|---------------------|----------------------|----------------------|------|
| sym             | 2G和5G频段<br>只能上网     | SSID(WLAN名称          | 添加SSID               |      |
| oellevue        | 2G和5G频段<br>SSID之间隔离 | 加密方式:<br>Wifi密码:     | WPA2-PSK<br>12345678 | *    |
|                 |                     | WiFi频段 :<br>SSID隔离 : | 2G和5G频段<br>SSID隔离    | *    |
|                 |                     | 可访问的网段:<br>          | 2.168.1.0            | 添加网段 |
|                 |                     | 掩码: <b>25</b>        | 5.255.255.0          | 8    |
|                 |                     |                      |                      |      |
|                 |                     | + 添加                 | 取消                   | ŧ.   |
| $\triangleleft$ | 0                   |                      | 1 0 🗆                |      |

图 4: 多 SSID

# 6.3 网页认证

铃通下一代 WLAN 可以设置网页认证,如图 5 所示,网页认证的模式分网页模式 和短信模式,目前短信模式支持阿里短信,用户需要自己申请阿里短信账号。网 页认证的登录显示如图 6 所示,如果填入了广告/引流链接,登录后就跳转到相 关链接的页面,短信模式的显示类似。

| 铃通无线网管 <b>:</b>                                              | 铃通无线网管 <b>:</b>                                              |
|--------------------------------------------------------------|--------------------------------------------------------------|
| 网页认证<br>网页认证可以关联特定的SSID,使用户在连接WiFi时,<br>弹出商家的认证网页,用于商家的广告和引流 | 网页认证<br>网页认证可以关联特定的SSID,使用户在连接WiFi时,<br>弹出商家的认证网页,用于商家的广告和引流 |
| 网页认证开启:                                                      | 网页认证开启:                                                      |
| 网页认证模式: 网页 👻                                                 | 网页认证模式: 短信 👻                                                 |
| 网页认证SSID: YCM,YCM5G -                                        | 短信平台: <b>阿里短信</b> -                                          |
|                                                              | AccessKey ID :                                               |
| 图片文字/大小: 免费无线网络 / 20                                         | AccessKey Secret :                                           |
| 欢迎辞/大小: <u>欢迎辞</u> / <u>20</u>                               | 签名名称:                                                        |
| 广告语/大小: 宣传语 / 20                                             | 模版CODE:                                                      |
|                                                              | 网页认证SSID: bellevue 👻                                         |
| http://www.yicomtech.com                                     | 图片文字/大小: <b>免费无线网络</b> / 20                                  |
| 确认 取消                                                        |                                                              |
| $\triangleleft$ O $\square$                                  | $\triangleleft$ O $\square$                                  |

图 5: 网页认证

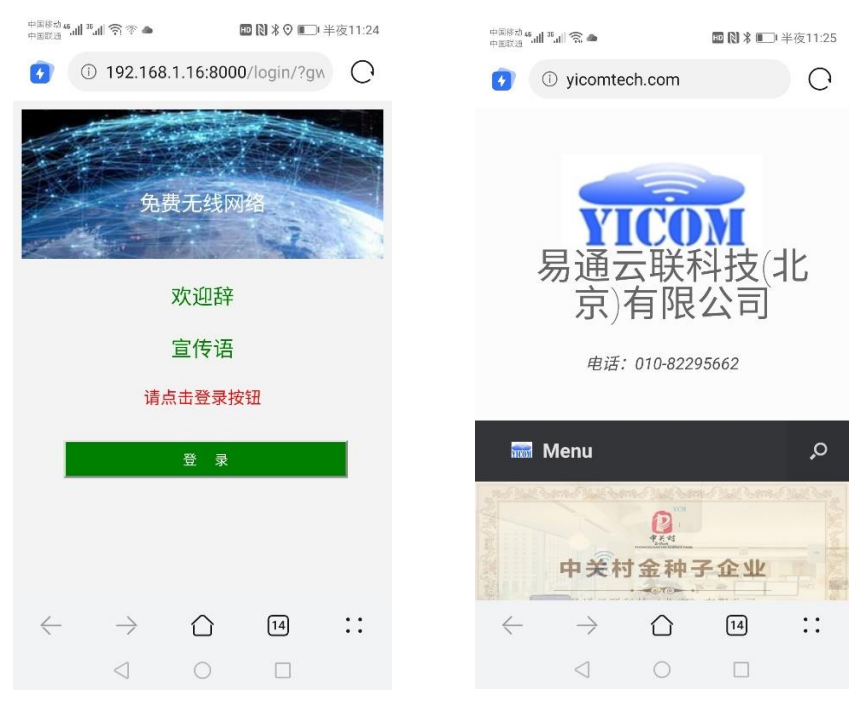

图 6: 网页认证的登录显示

### 6.4 防钓鱼

铃通下一代 WLAN 提供的防钓鱼功能,可以发现并定位冒充企业 WLAN 名称的钓鱼热点。如图 7 所示。设置无线扫描周期,可查看钓鱼热点,如钓鱼热点 YCM5G 在一楼东侧和一楼会议室附近,这样企业用户可以迅速定位和处理钓鱼热点。

| 铃通无线网管                                                        |                | 铃通无线网管                                                          |                         |
|---------------------------------------------------------------|----------------|-----------------------------------------------------------------|-------------------------|
| 防钓鱼设置                                                         |                | 钓鱼热点                                                            |                         |
| 开启防钓鱼功能,WLAN会定时扫描无线;<br>WLAN名称相同,但不是企业无线网络的:<br><b>防钓鱼开启:</b> | 环境,发现<br>钓鱼热点。 | 2021-5-15 <b>YCM</b><br>11:44:6 <b>¥父</b> 旗舰<br>44:d1:fa:ac:37: | b0:e5:ed:74<br>信:<br>d4 |
| 归描开始时间: 11 : 44                                               | : 0            | 2021-5-15 <b>YCM5G</b><br>12:44:13 "父』 旗舰                       | b0:e5:ed:74<br>信:       |
| 扫描周期(小时): 1<br>确认 1                                           | 取消             | 2021-5-18 YCM5G<br>22:30:6 ¥♀ 単 旗舰<br>一楼东侧                      | b0:e5:ed:74<br>信i       |
| 查看钓鱼热点                                                        |                | 2021-5-18 <b>YCM5G</b><br>22:41:7 <b>坚</b> 一楼东侧<br>一楼会议室        | b0:e5:ed:74:<br>信i      |
|                                                               |                | 2021-5-18 <b>YCM</b><br>22:44:6 <b>变</b> 一楼东侧<br>一楼会议室          | b0:e5:ed:74:<br>信证      |
|                                                               |                | 0                                                               |                         |

图 7: 防钓鱼

6.5 防蹭网

铃通下一代 WLAN 提供防蹭网功能,通过设置近场认证的距离,即使 WiFi 密码 泄露,企业外人员也无法接入 WLAN,从而确保企业的网络安全,如图 8 所示。 对于 PC 等不便移动的终端,也可以临时关闭近场认证的功能,让终端先接入 WLAN,被 WLAN 记录,再启用铃通下一代 WLAN 防蹭网的功能。

| 铃通无线网管                                                                               |            | ŧ |  |  |  |
|--------------------------------------------------------------------------------------|------------|---|--|--|--|
| Wifi近场                                                                               | Wifi近场认证设置 |   |  |  |  |
| 开启Wifi近场认证,可有效防止企业外人员无线接入企<br>业WLAN,即使WiFi密码外泄,企业外人员由于距离<br>WLAN较远,也无法接入企业WLAN。      |            |   |  |  |  |
| 企业内人员第一次接入WLAN时,手机等终端需要靠近<br>WLAN的AP,在近场距离内接入,成功接入WLAN后,<br>被WLAN记录,之后接入WLAN没有距离的限制。 |            |   |  |  |  |
| Wifi近场认证:                                                                            |            |   |  |  |  |
| 近场距离:                                                                                | 中等距离       | - |  |  |  |
| 确认                                                                                   | 取消         |   |  |  |  |
| 近场认证记录清除                                                                             |            |   |  |  |  |
|                                                                                      |            |   |  |  |  |
|                                                                                      |            |   |  |  |  |
|                                                                                      |            |   |  |  |  |
| $\triangleleft$ (                                                                    |            |   |  |  |  |
| 图 8: 防蹭网                                                                             |            |   |  |  |  |

#### 6.6 单机设置

如图 9 所示,当前连接的 AP,可以对其位置、无线信道、发射功率,进行配置。

| 铃通无线网管               |                   | : |  |  |
|----------------------|-------------------|---|--|--|
| 无线路由器设置              |                   |   |  |  |
| 路由器MAC:              | 44:d1:fa:ac:77:b1 |   |  |  |
| 路由器位置:<br><u> 旗舰</u> |                   |   |  |  |
| 无线信道(2.4GHz)         | 6                 | - |  |  |
| 无线发射功率(2.4GHz)       | 默认最大值_dbm         |   |  |  |
| 无线信道(5GHz)           | 自动                | * |  |  |
| 无线发射功率(5GHz )        | 默认最大值_dbm         |   |  |  |
| 确认                   | 取消                |   |  |  |
|                      |                   |   |  |  |
| $\bigtriangledown$   | 0 🗆               |   |  |  |
| _                    |                   |   |  |  |

图 9: 单机设置

# 6.7 固件版本管理

铃通下一代 WLAN 可以在线升级固件版本,如图 10 所示。只需对旗舰 AP 进行操作,普通 AP 会根据旗舰 AP 的版本,自动更新。

| 铃通无线网管 | i i      | : |
|--------|----------|---|
| Ē      | 固件版本管理   |   |
| 目前固件版本 | 1.5      |   |
| 固件版本列表 | 1.1      | * |
|        | 1.2      |   |
| 更新     | 1.3      |   |
|        | 1.4      |   |
|        | 1.5      |   |
|        |          |   |
|        |          |   |
|        |          |   |
| <      | ΟΠ       |   |
| 图 10:  | : 固件版本管理 |   |